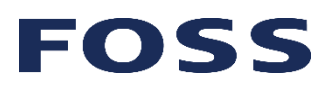

## **USER GUIDE**

## Infratec<sub>TM</sub> & Infratec<sub>TM</sub> NOVA

Product tree and finding Calibrations

The product icon in the lower right corner shows what product has been selected for the analysis. Pressing the icon or the text next to the icon gives access to the available products that can be analysed.

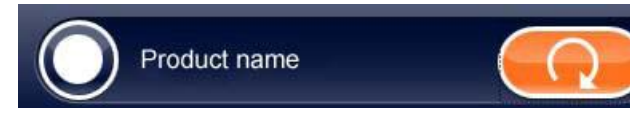

The products are then organised into folders depending on product type. NOVA UKGTN Standard Models, NOVA Non-Network, NOVA UKGTN Special Models and NOVA Malt. To view the folders, press the folder button on the top left-hand corner. Here you will see folders with available products.

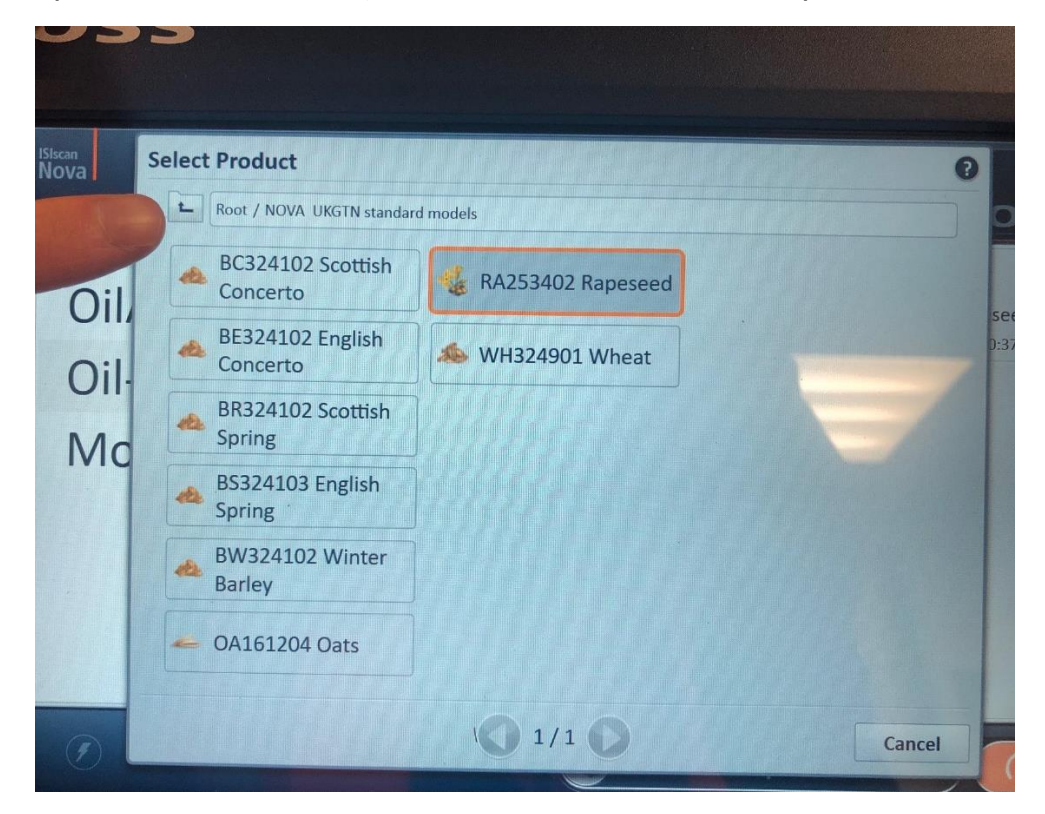

FOSS UK Ltd Suite E Chadwick House T +44 1925 287 000 Birchwood WA3 6AE United Kingdom

E service@foss.co.uk W www.foss.dk

FOSS Ireland Ltd 24-26 City Quay Dublin 2 Ireland

T 1800 409 216 E service@foss.co.uk W www.foss.dk

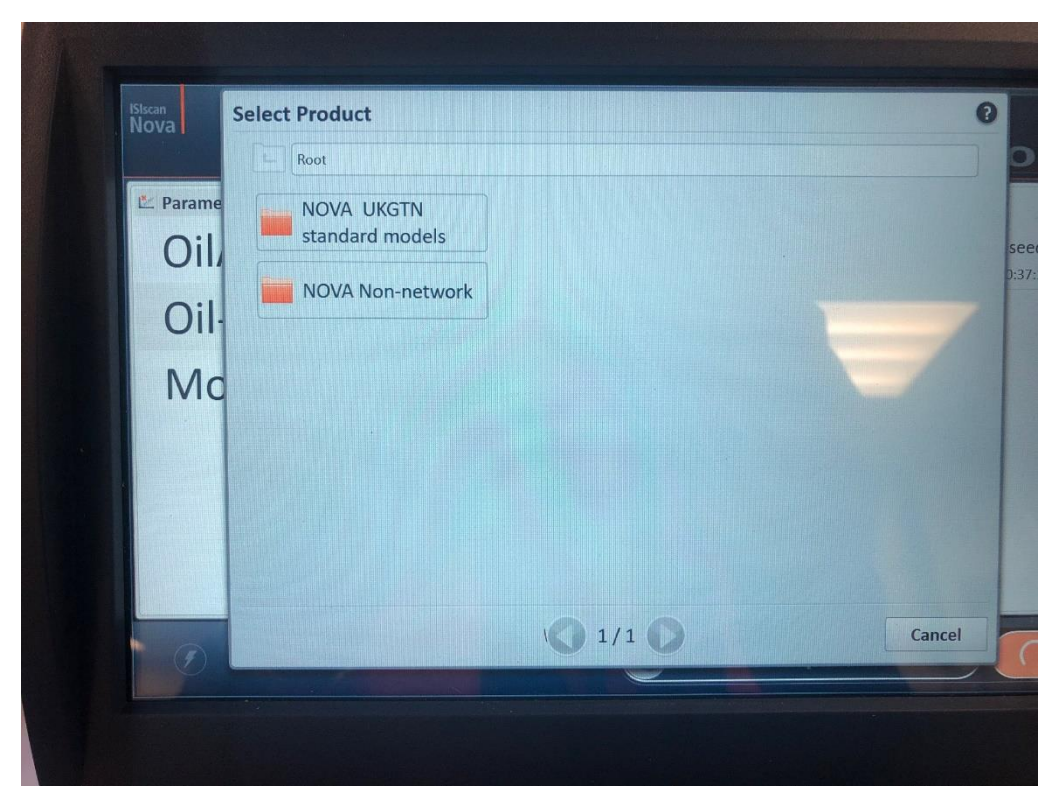

Select the folder contain the required product and then you will see a list of all the individual products.

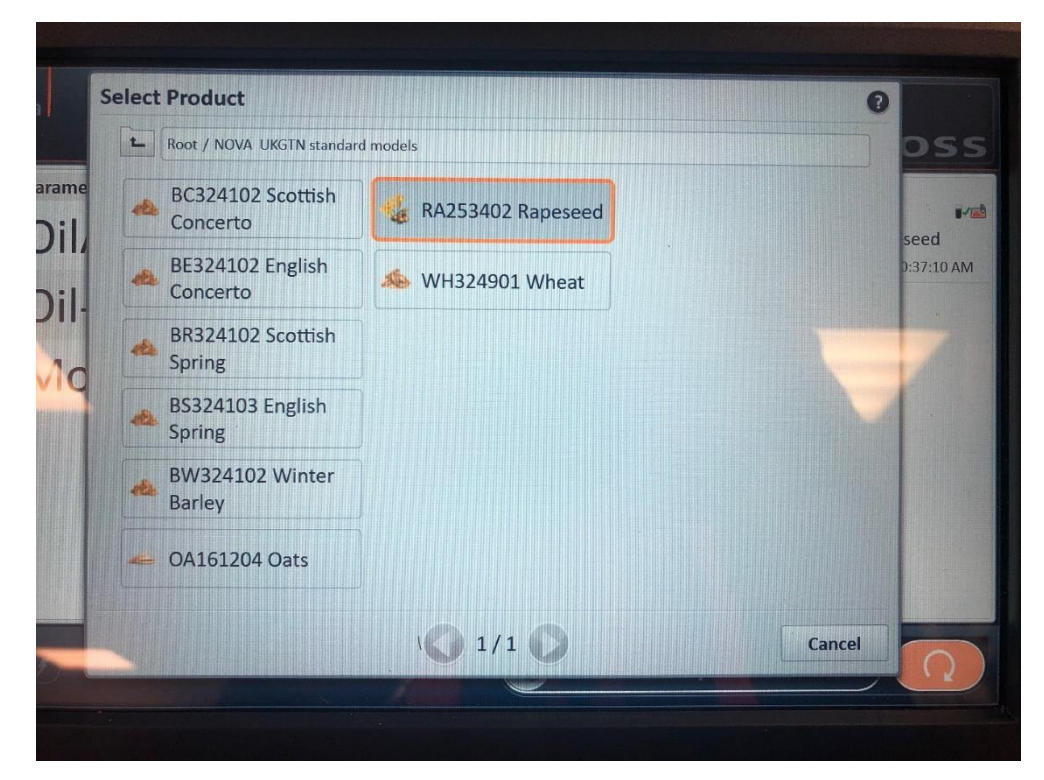

Next time you open the product list it will display products in the folder you last had open. To get back to the folders you need to click the folder in the top left-hand corner.

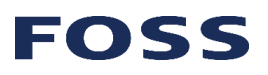

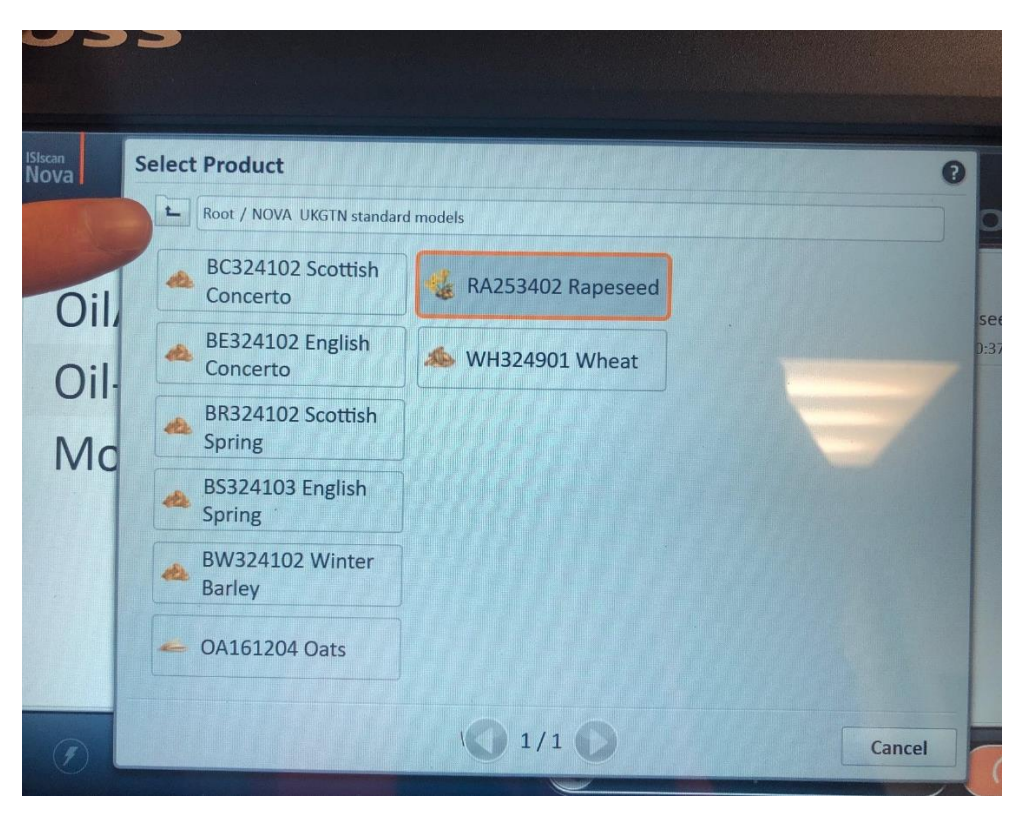

Note: After updates and downloads the product organisation is updated, therefore products may be moved or placed in new folders. After downloads you may have to back to the folders route to find your product.

|        | Root                          |       |     |
|--------|-------------------------------|-------|-----|
| Parame | NOVA UKGTN<br>standard models |       |     |
|        | NOVA Non-network              |       |     |
|        |                               |       |     |
| IVIC   |                               |       |     |
|        |                               |       |     |
|        |                               |       |     |
|        |                               | 01/10 | Can |
|        |                               |       | Can |

If your product can not be found in any of the folders please contact FOSS Service team by calling 01925 287700 or emailing service@foss.co.uk

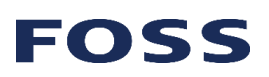